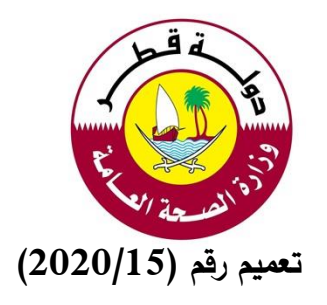

| إدارة التخصصات الصحية / وزارة الصحة العامة                                                             | من      |
|----------------------------------------------------------------------------------------------------|---------|
| <ul> <li>كافة الممارسين الصحيين المرخصين في دولة قطر</li> <li>كافة ضباط الاتصال في دولة قطر</li> </ul> | إلى     |
| توافق نظام التسجيل والترخيص الإلكتروني مع المنصات المختلفة                                             | الموضوع |
| 13 أكتوبر 2020                                                                                         | التاريخ |

"تُهديكم إدارة التخصصات الصحيّة أطيبَ التمنيات"

في إطار سعي إدارة التخصصات الصحية لتطوير نظام التسجيل والترخيص الإلكتروني وإضافة التحديثات لتسهيل الإجراءات المتعلقة بالممارسين الصحيين، يعلن قسم التسجيل بإدارة التخصصات الصحية عن تطوير التوافق لنظام التسجيل والترخيص الإلكتروني مع المتصفحات وأنظمة التشغيل المختلفة (iOS و Android).

سيتمكن الممارسون وأصحاب العمل من فتح حساباتهم باستخدام الهواتف الذكية وأجهزة الكمبيوتر والأجهزة اللوحية دون مواجهة أي مشكلات في التوافق مما سيؤدي إلى تحسين تجربة المستخدم بالإضافة إلى تمكين نظام التسجيل والترخيص الإلكتروني من الأداء بشكل أفضل على جميع المنصات.

مرفق: الإرشادات الخاصة بكيفية إضافة نظام التسجيل والترخيص كاختصار على أنظمة Android و iOS.

للاستفسار يرجى التواصل مع:

• الدعم الفنى: QCHPhelpdesk@moph.gov.qa

شاكرين لكم حسن تعاونكم قسم التسجيل / إدارة التخصصات الصحية

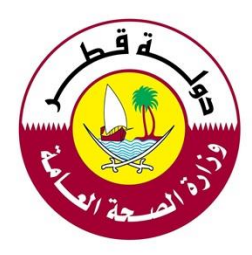

إرشادات إختصار نظام التسجيل والترخيص (لأجهزة ال-IOS)

افتح متصفح الإنترنت وأدخل الرابط التالي: <u>https://reg.qchp.org.qa</u> ثم انقر على

| S     | උ reg.qchp.org.qa                  |         |  |
|-------|------------------------------------|---------|--|
| NO.CA | REAL OF OUBLIC HAT                 | M M M M |  |
|       | Register/Sign Up Login/Sign In     | Z       |  |
| 4     | Guidelines                         |         |  |
| 3     | Login                              | N. N.   |  |
| 3     | Username                           | 2       |  |
| 2     | الرجاء إدخال اسم المستخدم الخاص بك |         |  |
| 4     | Password                           |         |  |
| \$    | يرجى إدخال كلمة المرور الخاصة بك   |         |  |
| Y Y   | تسجيل الدخول 1                     |         |  |
|       | <u>هل نسيت كلمة المرور</u>         |         |  |
| C     | ш <u>(</u>                         | >       |  |

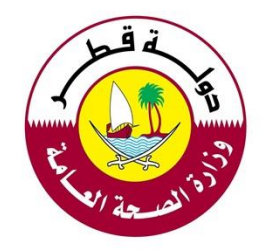

اضغط على "إضافة إلى الصفحة الرئيسية"

|    | ×                     | الخيارات         | < reg.qchp.org | g.qa      |
|----|-----------------------|------------------|----------------|-----------|
| ok | واتساب                | البريد<br>البريد | الرسائل        | AirDrop   |
|    | ß                     |                  |                | نسخ       |
|    | 00                    | إءة              | إلى قائمة القر | الإضافة   |
|    | Ш                     |                  | نارة مرجعية    | إضافة إنث |
|    | $\overleftrightarrow$ |                  | ى المفضلة      | إضافة إل  |
|    | Q                     |                  | ي الصفحة       | البحث ف   |
|    | Ð                     | ئيسية            | ى الصفحة الر   | إضافة إل  |
|    | $\bigotimes$          |                  |                | توصيف     |

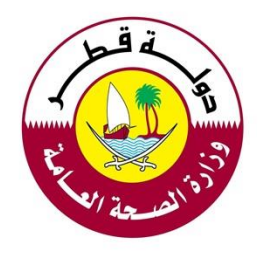

أضف اسماً للإختصار مثل "DHP"

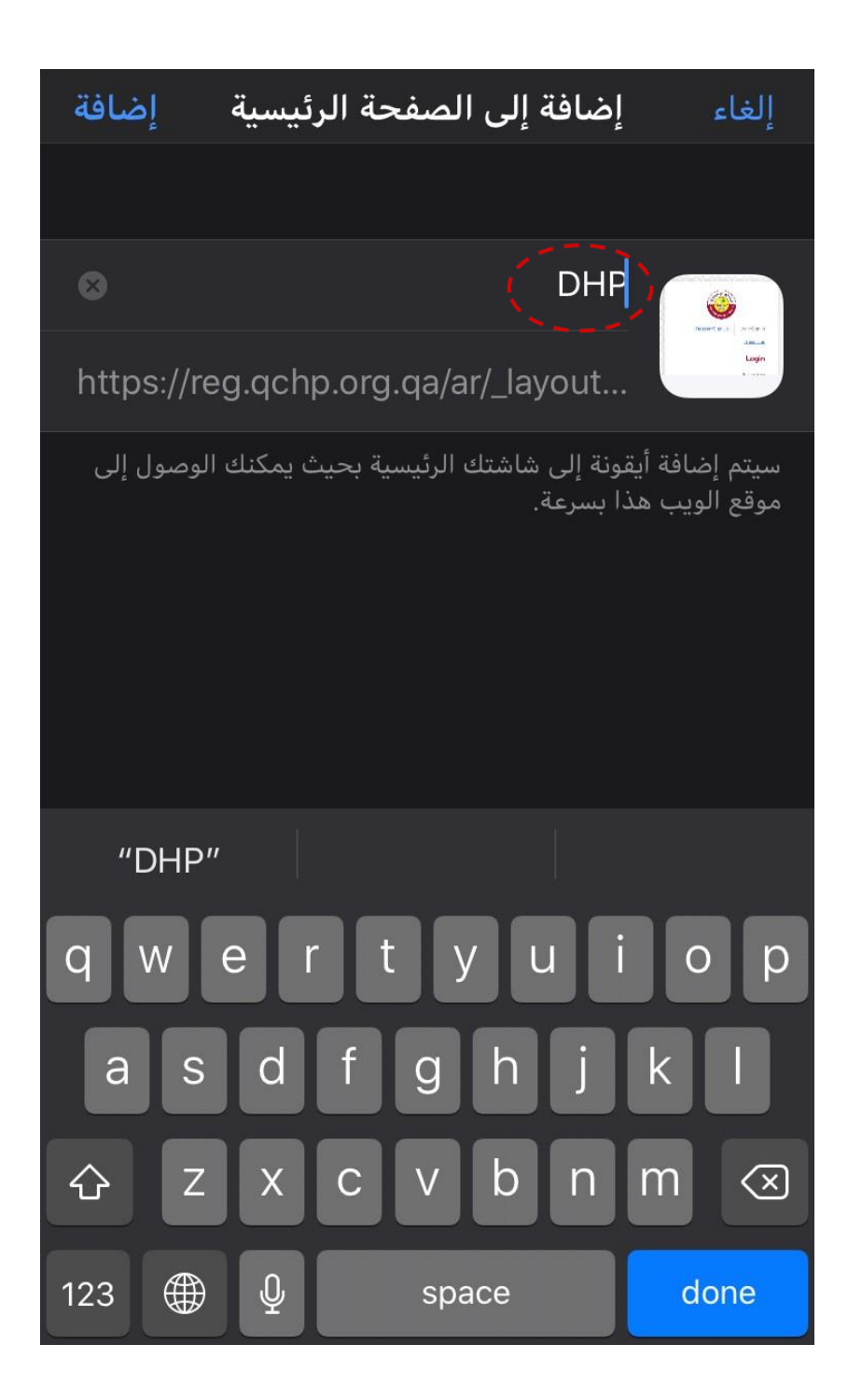

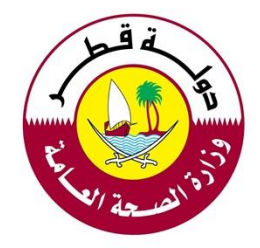

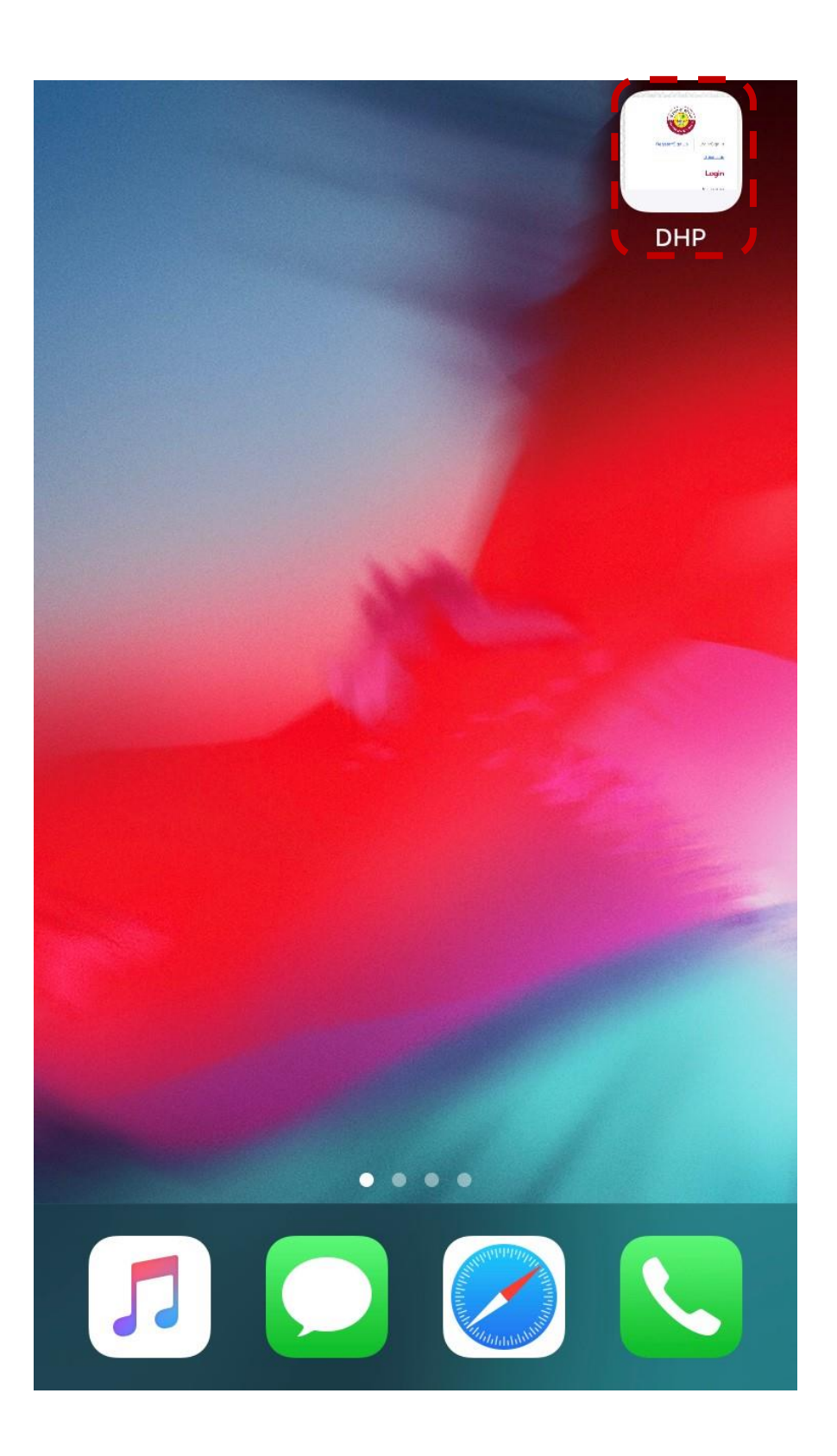

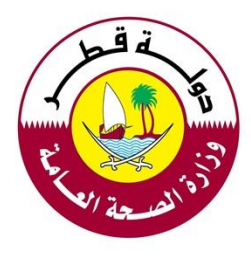

إرشادات إختصار نظام التسجيل والترخيص (لأجهزة الأندرويد)

Ű reg.qchp.org.qa 🏛 tate of @ Register/Sign Up Login/Sign In Guidelines Login Username Password تسجيل الدخول 🖠 <u>هل نسبت كلمة المرور</u> pyright © 2020 Ministry of Public Health. All rights reserved > Ē 슪 ඛ  $\langle \rangle$ |||Ο >

افتح متصفح الإنترنت وأدخل الرابط التالي: <u>https://reg.qchp.org.qa</u> ثم انقر على أيقونة الخيارات

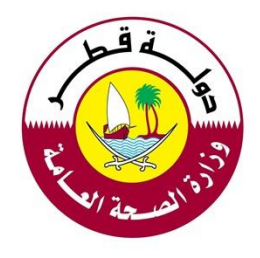

اضغط على "إضافة صفحة إلى"

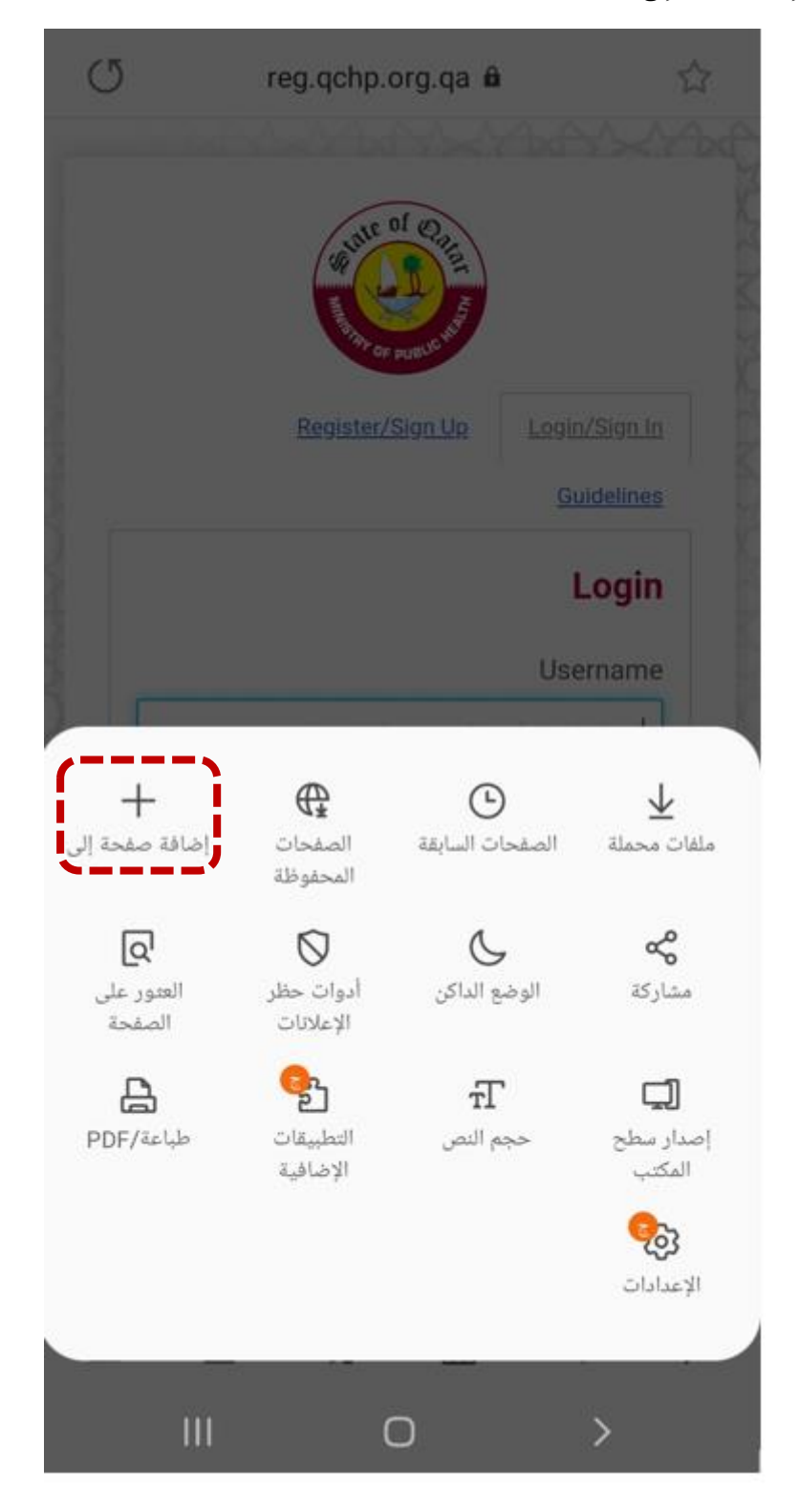

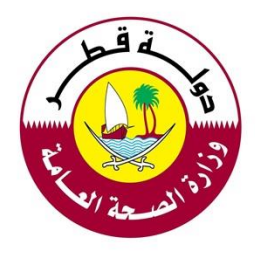

اضغط على "الشاشة الرئيسية"

| C    | re | g.qchp.org.qa 🕯         |                 |
|------|----|-------------------------|-----------------|
|      |    | State of Organisation   |                 |
| 3    |    | <u>Register/Sign Up</u> | Login/Sign.In   |
| 3 _  |    |                         | Guidelines      |
| 2    |    |                         | Login           |
| \$ . |    |                         | Username        |
|      | ی  | ويب الحالية إا          | إضافة صفحة اا   |
|      |    |                         | العلامات        |
|      |    |                         | الوصول السريع   |
|      |    |                         | الشاشة الرئيسية |
|      |    | لة                      | الصفحات المحفوخ |
|      |    | إلغاء                   |                 |
|      |    | 0                       | >               |

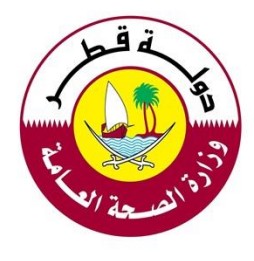

أضف اسماً للإختصار مثل "DHP" ثم اضغط على "إضافة"

| C      | reg.qo | chp.org.qa 🕯         |                   |
|--------|--------|----------------------|-------------------|
|        | 2<br>M | THE OF QUELE         |                   |
|        | Reg    | <u>ister/Sign Up</u> | Login/Sign In     |
|        |        |                      | <u>Guidelines</u> |
|        |        |                      | Login             |
| 3      |        |                      | Username          |
| 3 [    | ں بك   | م المستخدم الخاص     | الرجاء إدخال اس   |
| - Beef |        |                      | Password          |
| 5 [    |        |                      |                   |
| 2 mb   |        | 1                    | تسجيل الدخول      |
|        | ż      | شة الرئيسية          | إضافة إلى الشاه   |
| DHP    |        |                      | الاسم             |
|        | إضافة  | 1                    | إلغاء             |
|        |        | 0                    | >                 |

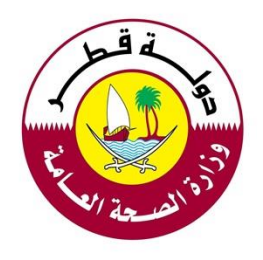

## اضغط على "إضافة"

| Q   | reg.qch           | p.org.qa 🔒        | 습                                       |  |
|-----|-------------------|-------------------|-----------------------------------------|--|
|     |                   | e of Quitter      |                                         |  |
|     | Registe           | <u>er/Sign Up</u> |                                         |  |
|     |                   |                   | Guidelines                              |  |
| No. |                   |                   | Login                                   |  |
|     |                   |                   | Username                                |  |
|     |                   |                   |                                         |  |
|     |                   |                   | Password                                |  |
| C.) | اشة الرئيسية؟     | ة إلى الشا        | هل تريد الإضاف                          |  |
|     | ضافة" لإضافته إلى | انقر فوق "إه      | المس رمزاً بثبات أو<br>الصفحة الرئيسية. |  |
|     | 1×1               | DHP               |                                         |  |
|     |                   | ٢                 |                                         |  |
|     | إضافة             |                   | إلغاء                                   |  |
|     |                   | 0                 | >                                       |  |

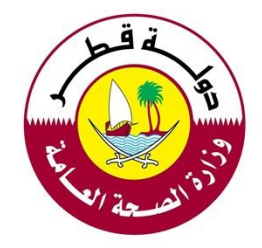

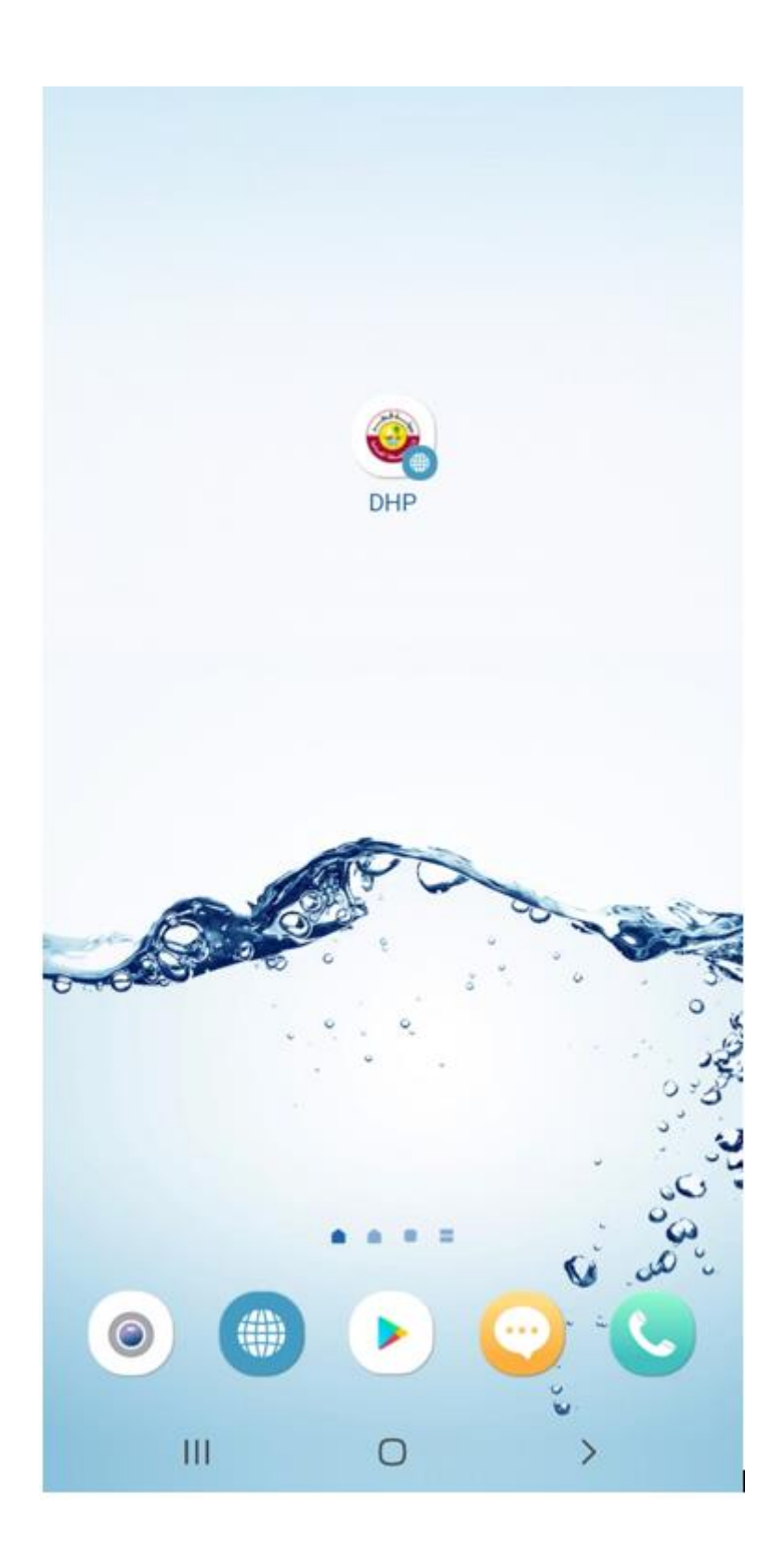